## Aide à l'inscription

« MON HABELLIS » ESPACE LOCATAIRE

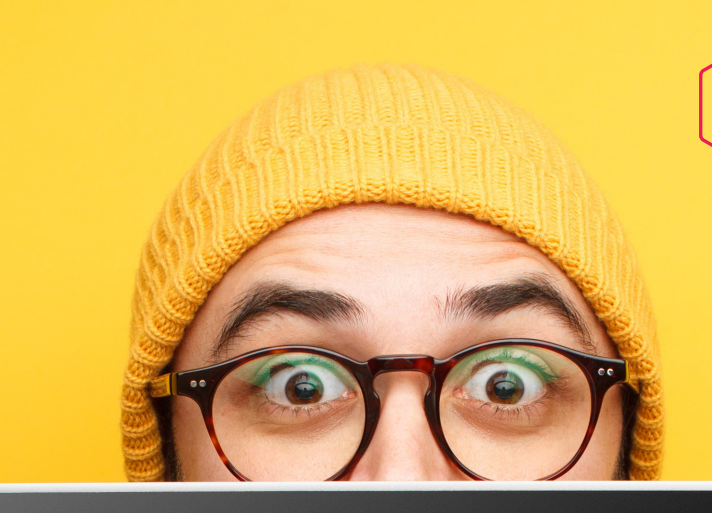

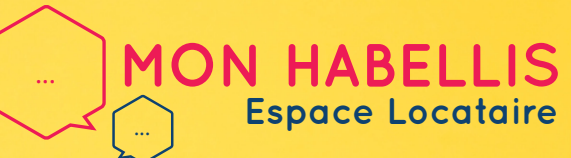

UN ESPACE PERSONNALISÉ ET SÉCURISÉ POUR TOUTES MES DEMANDES ACCESSIBLE 24H/24 ET 7J/7 !

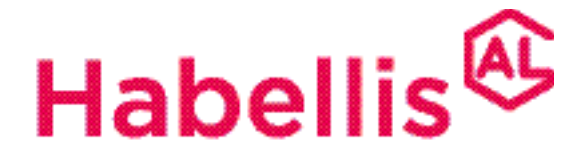

Groupe ActionLogement

# 1. Quelles sont les fonctionnalités de « Mon Habellis » ?

#### UN ESPACE PERSONNALISÉ ET SÉCURISÉ POUR TOUTES MES DEMANDES, ACCESSIBLE 24H/24 ET 7 JOURS/7 DEPUIS MON ORDINATEUR OU MON MOBILE !

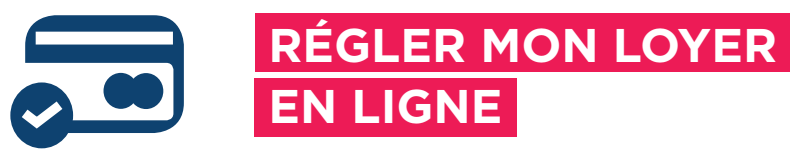

Par carte bancaire, un moyen rapide et sécurisé !

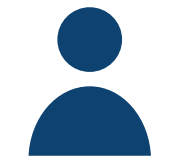

#### GÉRER MON COMPTE

Modifier mes informations personnelles, suivre mes paiements...

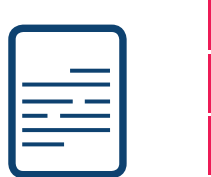

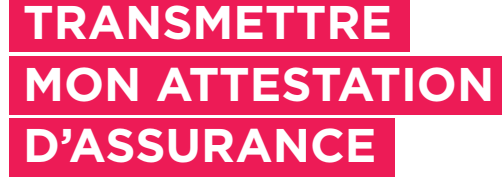

Plus simple & plus rapide !

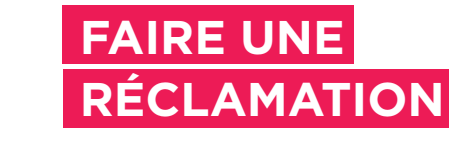

Et suivre mes demandes en cours

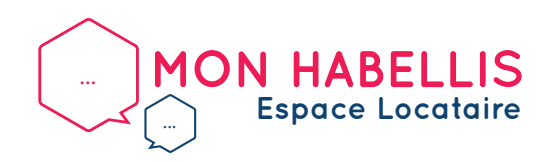

PAGE 1 / PAGE 6

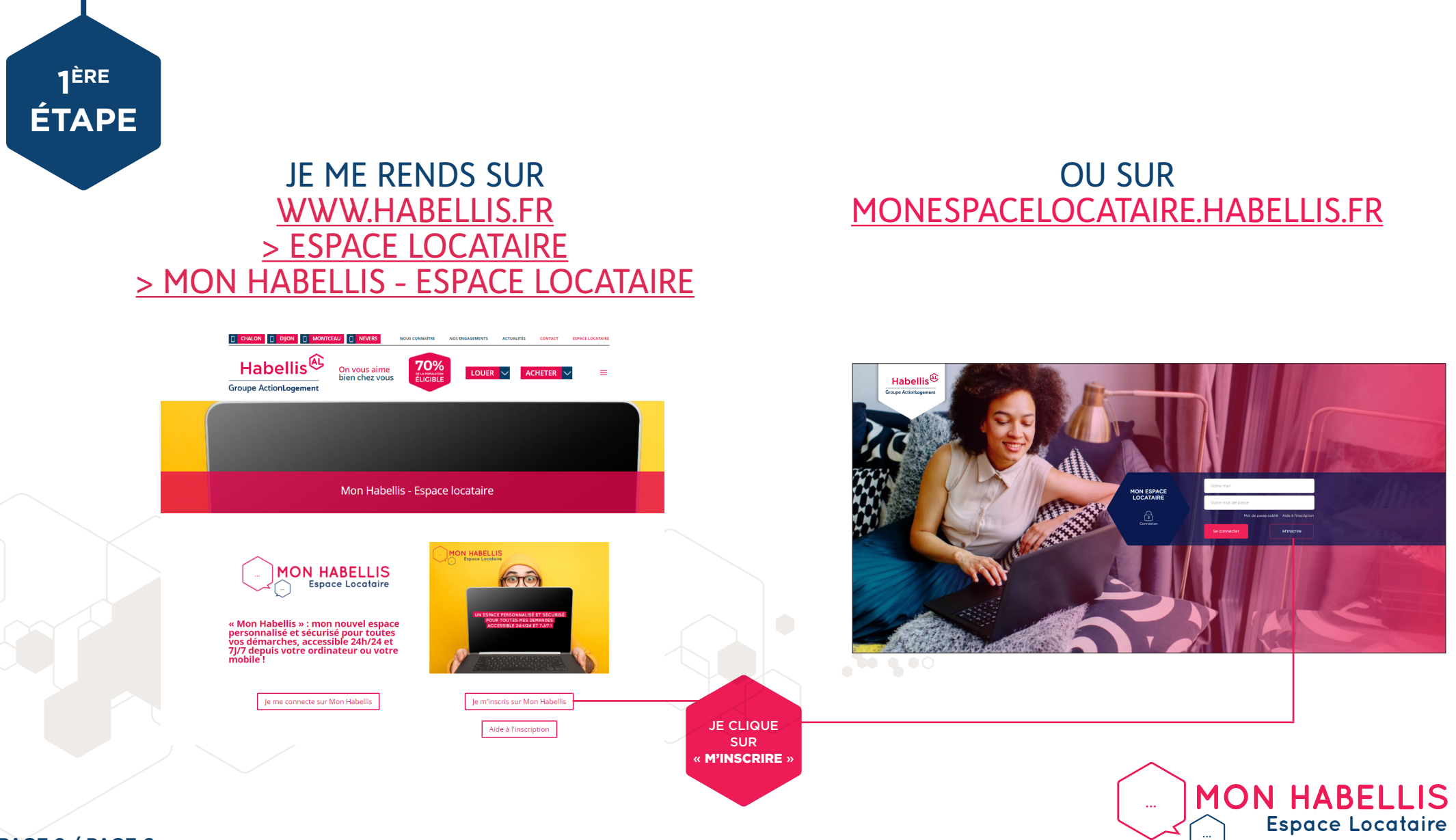

PAGE 2 / PAGE 6

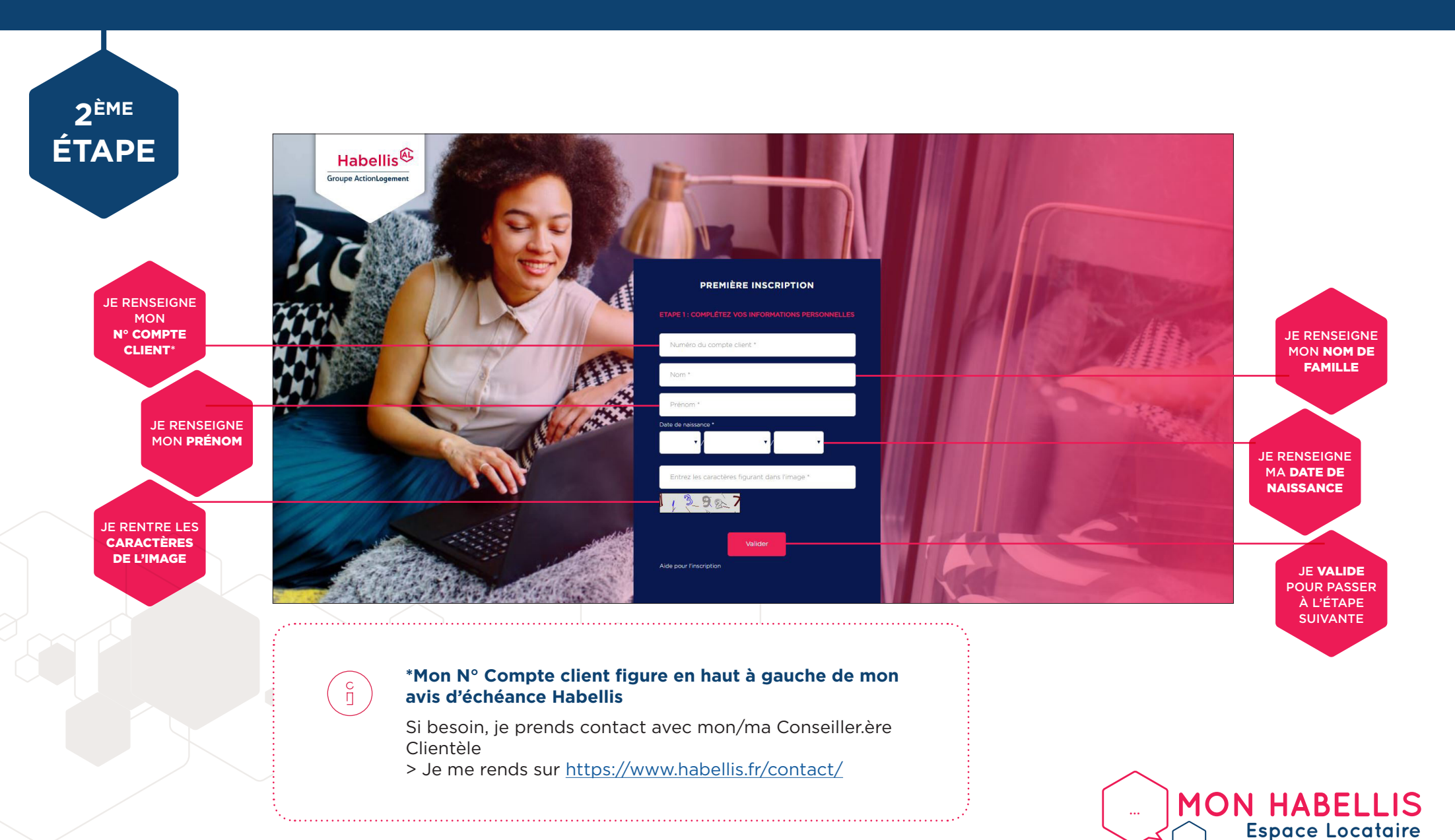

PAGE 3 / PAGE 6

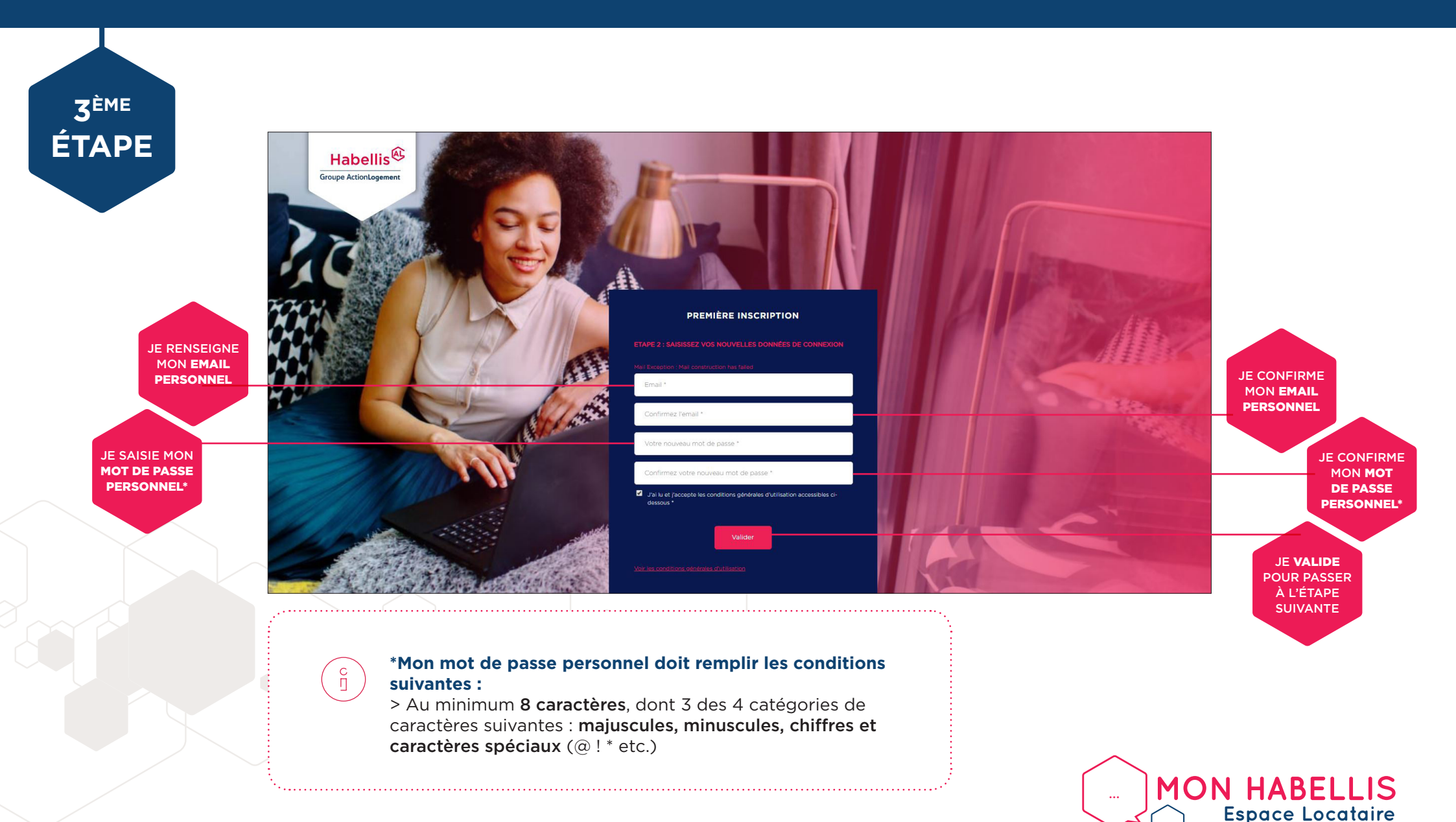

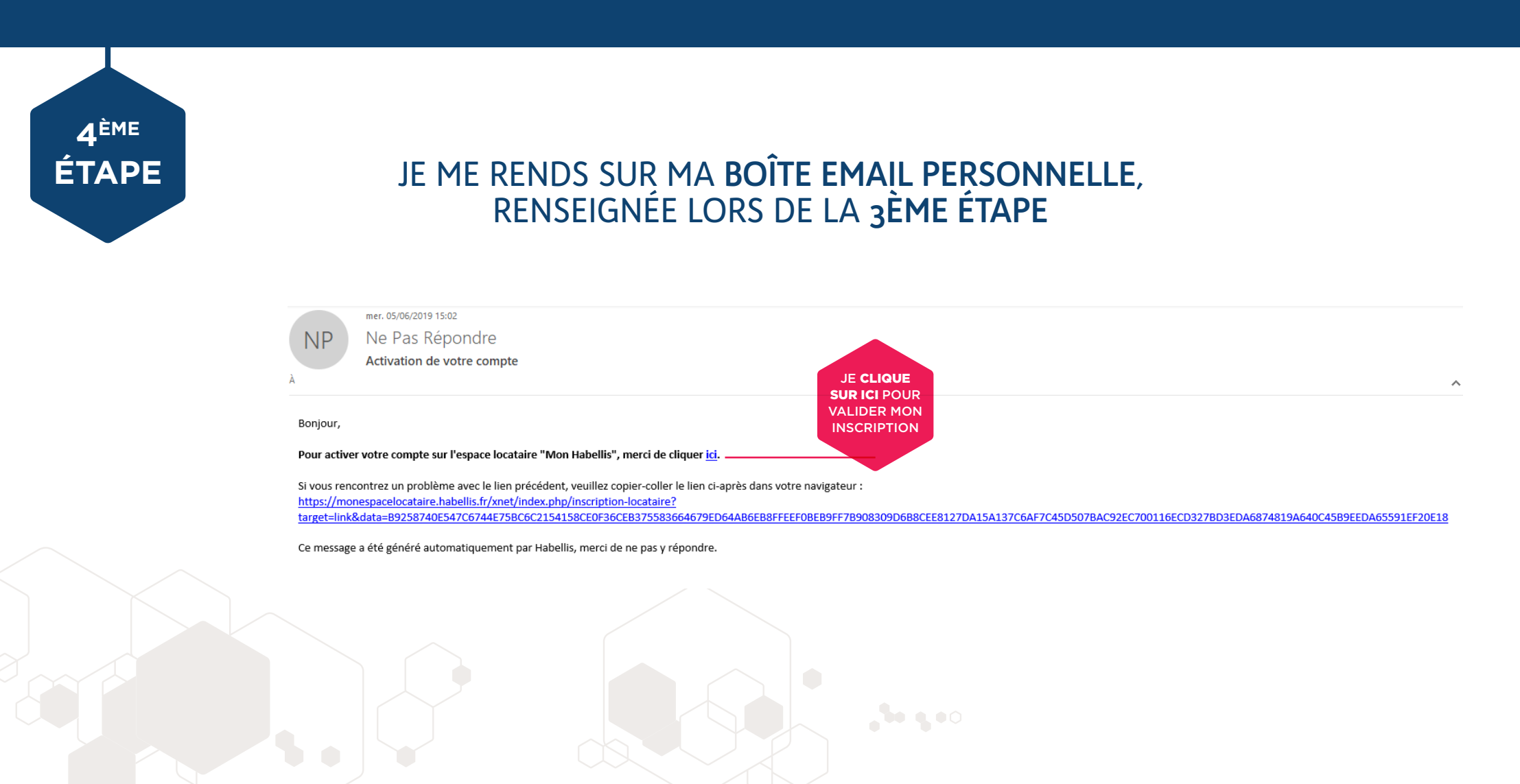

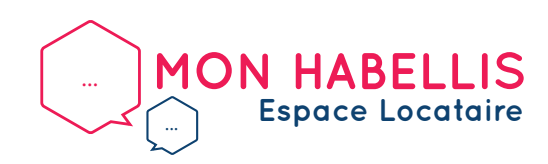

PAGE 5 / PAGE 6

#### 3. Je me connecte sur « Mon Habellis »

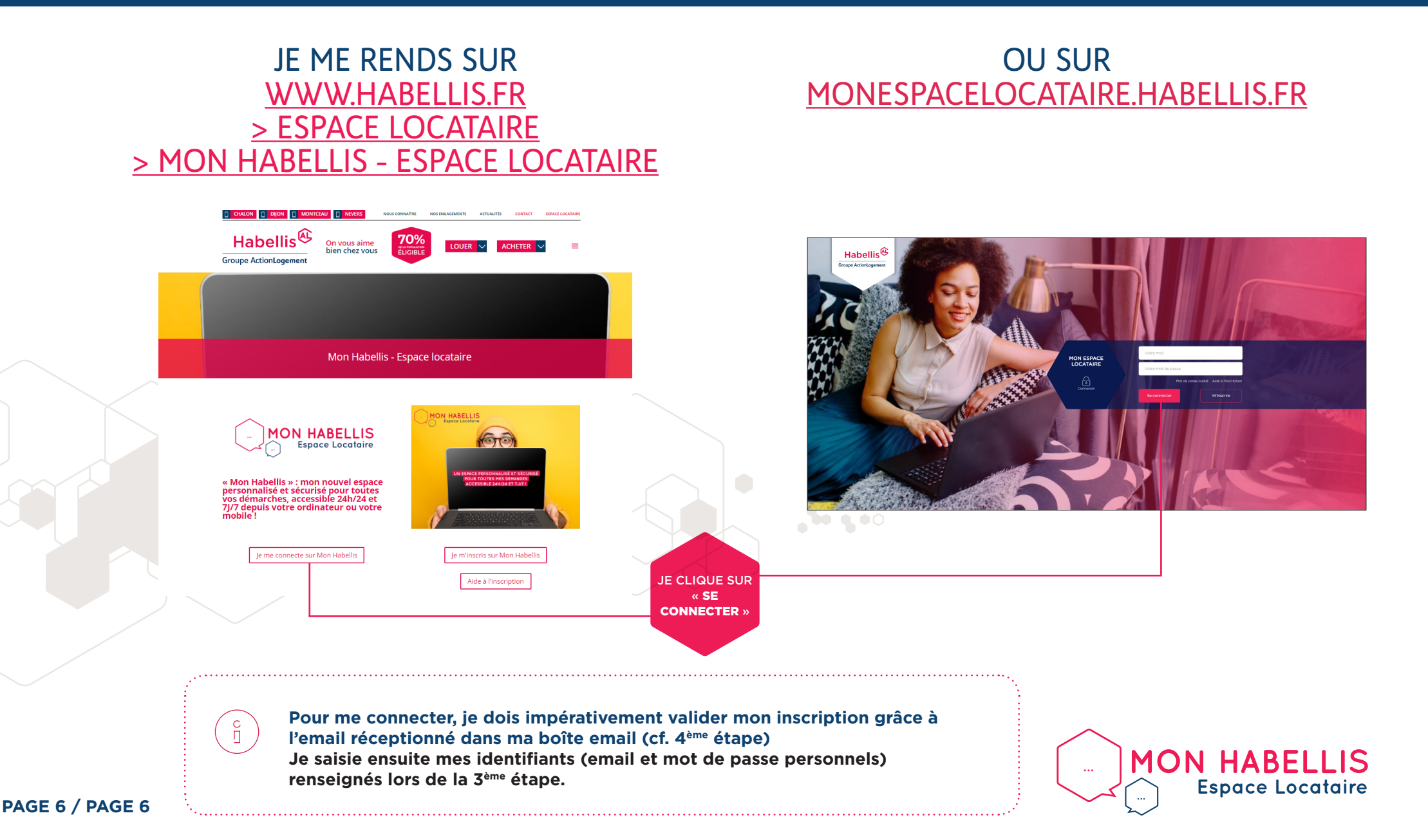

Bienvenue sur « Mon Habellis »

## VOTRE AGENCE RESTE À L'ÉCOUTE POUR TOUT RENSEIGNEMENT <u>WWW.HABELLIS.FR/CONTACT</u>

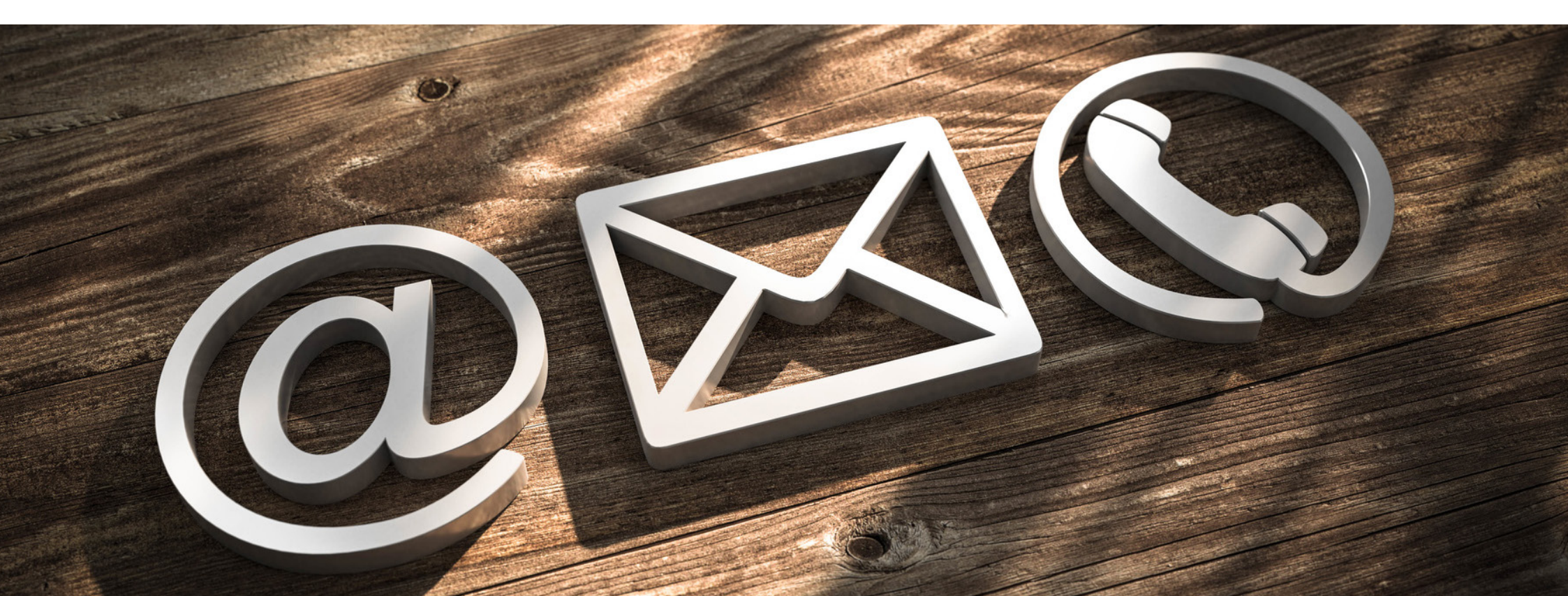